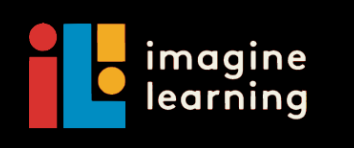

## Support for ELs

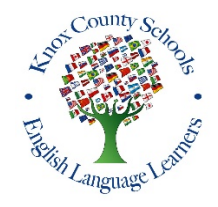

Knox County ELL Department, in cooperation with Imagine Learning, is pleased to announce that all ELL students receiving ESL support classes (and waived students) will have access to Imagine Learning for the remainder of the school year. The instructions to access this program are below.

If your child has already been using Imagine Learning, please have him log into the program with his username and password as normal. If your child is new to Imagine Learning, please follow the instructions below to setup your child's account.

## 1. Log on to the internet and type in www.my.imaginelearning.com.

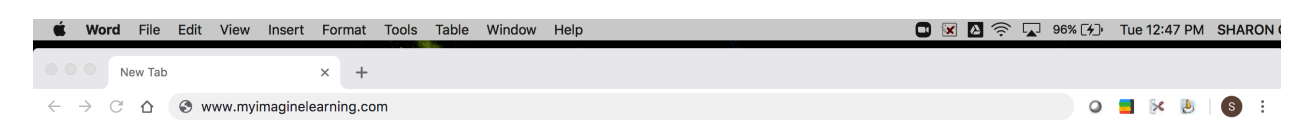

2. Click on the word students.

| ImagineLearning                 |          |           |  |  |
|---------------------------------|----------|-----------|--|--|
|                                 | Students | Educators |  |  |
| Log in to your Educator account |          |           |  |  |

3. In the username box type the letter S (upper case) and your student's Knox County School ID number (Ex: S12345)\* Username

|                                             | S12345                 |   |    |      |
|---------------------------------------------|------------------------|---|----|------|
|                                             | Password               |   | øн | Hide |
| 4. In the password box type <b>470kcs</b>   | 470kcs<br>Site Code    |   |    |      |
| or                                          |                        |   |    |      |
| E In the Site Code hey type (702220         | 4702220                | ~ | >  | ĸ    |
| 5. In the Site Code box type <b>4702220</b> | Forgot your Site Code? |   |    |      |
|                                             | Log in                 |   |    | -    |
| 6 Click on the box that says Log in         |                        |   |    |      |

- 6. Click on the box that says Log in.
- 7. A screen will appear with your child's name. If the name is correct, click yes. If the name is not correct, click no. Then try logging in again. If you still have problems logging in, please email your child's ELL teacher.
- 8. Your child's progress is saved each time he uses the program. He will start back where he left off each time he logs into the program.

\*You can find your child's KCS Student ID Number on his most recent report card.